## ウイルスセキュリティソフトの設定について

【JUSTSYSTEMS 社 Kaspersky の場合】 画面はパージョン 6.0 の場合です。 基本的には、初期設定のままで特に設定は必要ありません。必要な場合は、下記の設定を 行ってください。

1. 画面右下のアイコンを右クリックし、「カスペルスキーインターネットセキュリティを 開く」を選択してメインメニューを起動します。

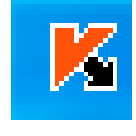

| 完全スキャン<br>ウイルススキャン…<br>更新処理              |
|------------------------------------------|
| ネットワークモニタ<br>ネットワークトラフィックを遮断する           |
| アクティベート<br>設定<br>カスペルフキーインターネットセキュリティを問く |
| 保護の一時停止                                  |
| 終了<br>🎟 🖘 日和2 👄 🛩 🖬 Kana 🗸 🔏 13:30       |

2.メインメニューが表示されましたら、「設定」をクリックします。

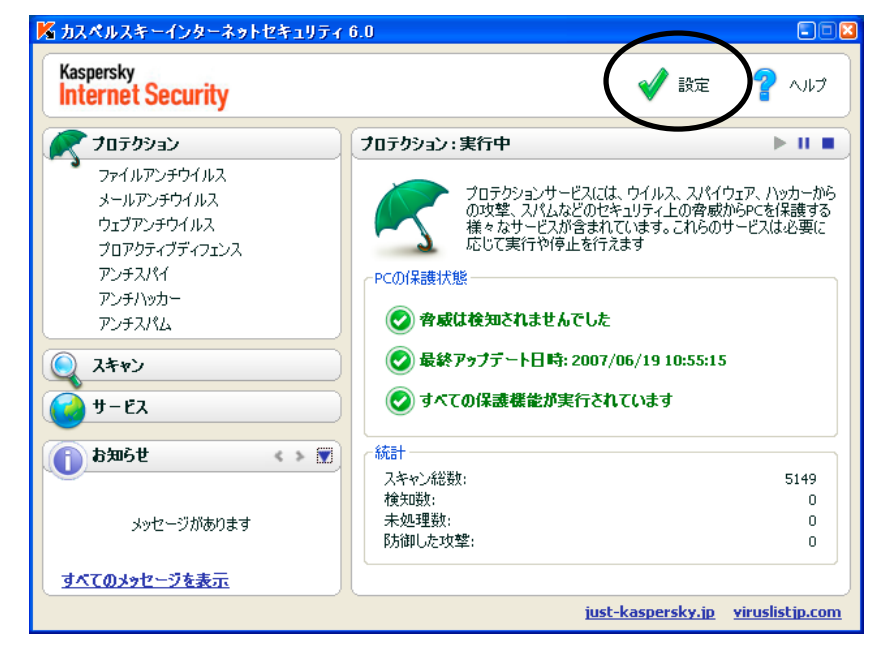

3.設定画面が表示されましたら、「アンチハッカー」を選択します。

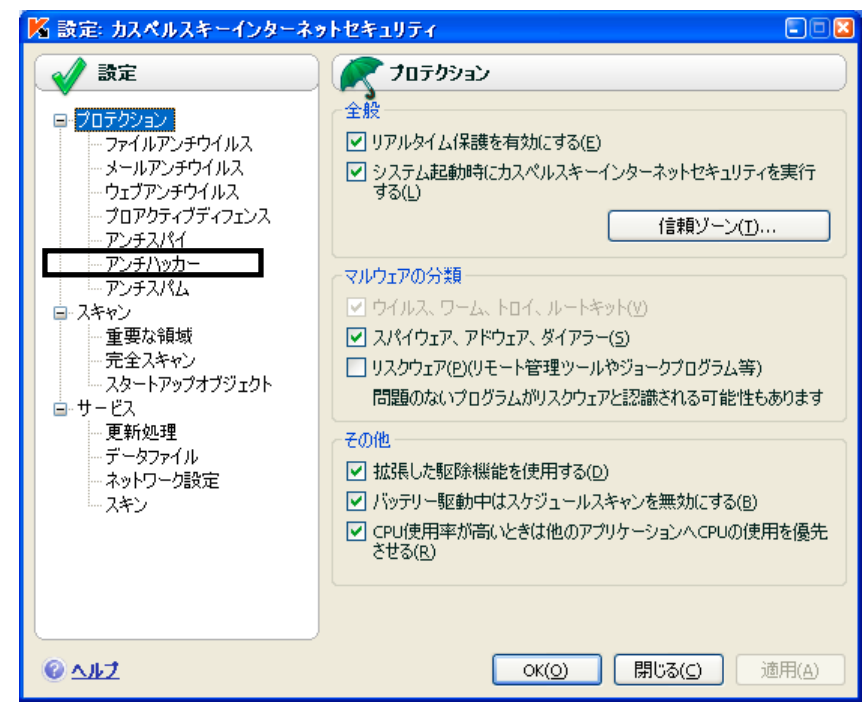

4.アンチハッカー内の「設定(<u>S</u>)」をクリックします。

| K 設定: カスペルスキーインターネットセキュリティ 🔹 💷 🛽                                                                                                    |                                                                                                    |  |  |  |
|----------------------------------------------------------------------------------------------------|----------------------------------------------------------------------------------------------------|--|--|--|
| <ul> <li> <b>設定</b> </li> <li>             プロテクション         </li> <li>             ¬ファイルアンチウイルス         </li> <li>             · ウェブアンチウイルス         </li> <li>             · ウェブアンチウイルス         </li> <li>             · ウェブアンチウイルス         </li> <li>             · ウェブアンチウイルス         </li> <li>             · フェブアンチウイルス         </li> <li>             · フェブアンチウイルス         </li> <li>             · フェブアンチウイルス         </li> <li>             · フェブアンチウイルス         </li> <li>             · アンチスパ4         </li> <li>             · アンチスパム         </li> <li>             · スキャン         </li> <li>             · 工会支入キャン         </li> <li>             · スタートアップオブジェクト         </li> <li>             · サービス         </li> <li>             · 更新処理         </li> <li>             · スキン         </li> </ul> | アンチハッカーを有効にする(E)         ● アンチハッカーを有効にする(E)         ● ファイアウォールを有効にする(E)         ● 山・ガー定義のアブリケーションルールで明示的に禁         ● 山・ガーで義のアブリケーションルールで明示的に禁         ● 山・ガーで義のアブリケーションルールで明示的に禁         ● しされていまのをのぞき、すべてのアブリケーション         ● 使入検知システム         ● 使入検知システムを有効にする(I)         設定(T) |  |  |  |
| © <u>^1/7</u>                                                                                                    | OK(0)         閉じる(C)         適用(A)                                                                                                    |  |  |  |

5.アプリケーションのルール内に「java.exe」が存在することを確認します。

| 📕 設定: アンチハゥカー                        |            |                           | = 🗆 🖬                   |  |
|--------------------------------------|------------|---------------------------|-------------------------|--|
| アプリケーションのルール パケットフィルタリングのルール パーン その他 |            |                           |                         |  |
|                                      |            |                           |                         |  |
|                                      | 7VZ7J#89@( | 9                         |                         |  |
| アプリケーション                             | յե–յե      | - フォルダ - 🔨                | 追加(A)                   |  |
| 🗹 🗂 java.exe                         | 2          | C:¥Program Fil            |                         |  |
|                                      | 19         | C.¥WINDOWS                | 偏果(ヒ)                   |  |
| 🗹 🛅 alg.exe                          | 3          | C:¥WINDOWS <sup>y</sup> 📄 | <b>買出服金(1)</b>          |  |
| 🗹 🗂 dwwin.exe                        | 2          | C:¥WINDOWS                | H HANGEN (L             |  |
| 🗹 🛅 regwiz.exe                       | 2          | C:¥WINDOWS                |                         |  |
| 🗹 📩 rdpclip.exe                      | 3          | C:¥WINDOWS                |                         |  |
| 🗹 🤏 mstsc.exe                        | 3          | C:¥WINDOWS <sup>3</sup>   |                         |  |
| 🗹 🛅 sessmgr.exe                      | 2          | C:¥WINDOWS <sup>3</sup>   |                         |  |
| 🗹 🥥 mobsync.exe                      | 2          | C:¥WINDOWS <sup>3</sup>   |                         |  |
| 🗹 🛅 wuauclt.exe                      | 2          | C:¥WINDOWS <sup>3</sup>   |                         |  |
| 🔽 📄 rundli32.exe                     | 6          | C:¥WINDOWS <sup>3</sup>   |                         |  |
| 🗹 🛅 spoolsv.exe                      | 2          | C:¥WINDOWS <sup>3</sup>   |                         |  |
| 🗹 🧐 msimn.exe                        | 8          | C:¥Program Fil            |                         |  |
| 🗹 💽 OUTLOOK.EXE                      | 8          | C:¥Program Fil            |                         |  |
| 🗹 🧕 explorer.exe                     | 5          | C:¥WINDOWS <sup>3</sup>   | エクスホ <sup>®</sup> ート(X) |  |
| 🗹 🥭 iexplore.exe                     | 11         | C:¥Program Fil 💌          |                         |  |
| < III                                |            | >                         | インポート(1)                |  |
|                                      |            |                           |                         |  |
| <u>@ ^ル7</u>                         |            | OK( <u>O</u> )            | ++>tll( <u>C</u> )      |  |

6.「java.exe」を選択し、削除(<u>L</u>)をクリックします。

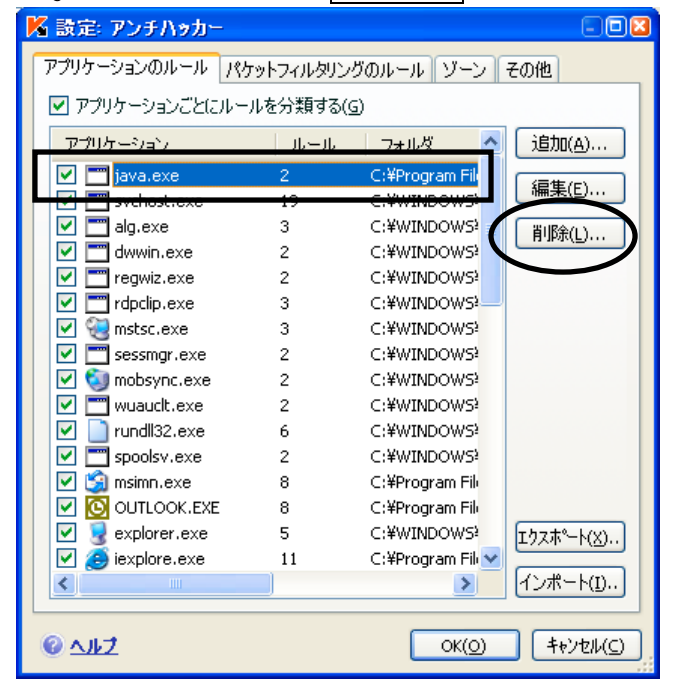

7.「java.exe」が削除されましたら、 $OK(\underline{O})$ をクリックします。

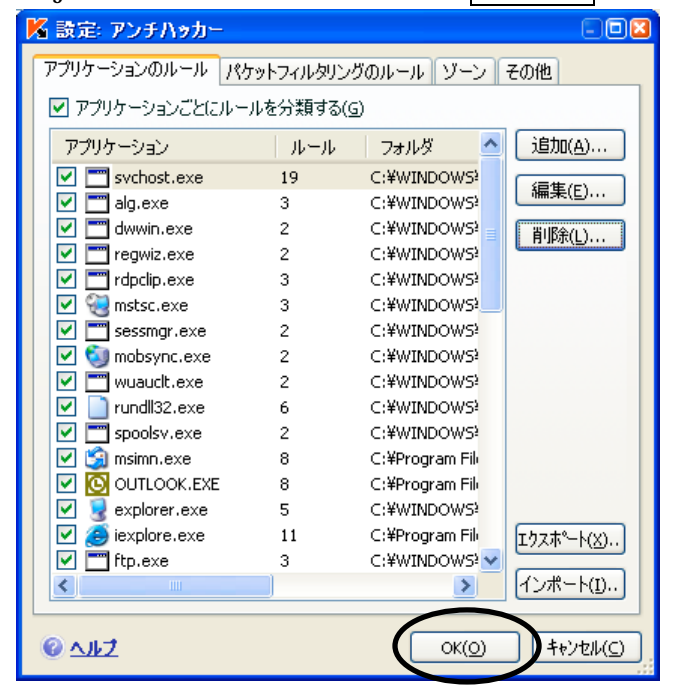

8.設定画面に戻りましたら、適用(<u>A</u>)をクリックします。

| M 設定: カスペルスキーインターネ                                                                                                    | りトセキュリティ                                                                                                    |
|----------------------------------------------------------------------------------------------------|----------------------------------------------------------------------------------------------------|
| 設定           ・ファイルアンチウイルス           ・ファイルアンチウイルス           ・ファイルアンチウイルス           ・フェブアンチウイルス           ・フェブアンチウイルス           ・フェブアンチウイルス           ・フェブアンチウイルス           ・フェブアンチウイルス           ・フェブアンチウイルス           ・アンチスパイ           ・アンチスパイ           ・アンチスパイ           ・アンチスパム           ・アンチスパム           ・アンチスパム           ・マンチスパム           ・アンチスパム           ・フスキャン           ・スキャン           ・スタートアップオブジェクト           ・サービス           ・夏新処理           ・データファイル           ・スキシ | <ul> <li>アンチハッカーを有効にする(E)</li> <li>アンチハッカーを有効にする(E)</li> <li>マァイアウォールを有効にする(E)</li> <li>最小限度のセキュリティ</li> <li>ユーザー定義のアブリケーションルールで明示的に禁</li> <li>ユーザーにものをのぞき、すべてのアブリケーション</li> <li>でネットワーク接続が許可されます</li> <li>設定(S)</li> <li>侵入検知システム</li> <li>② 侵入検知システムを有効にする(I)</li> <li>設定(T)</li> </ul> |
| © <u>^1/7</u>                                                                                                    | OK( <u>O</u> ) キャンセル( <u>C</u> ) (適用( <u>A</u> )                                                                                                    |

9.以上で設定は完了です。